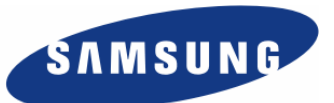

# Enterprise IP Solutions OfficeServ

# **OfficeServ Link User Manual**

Every effort has been made to eliminate errors and ambiguities in the information contained in this guide. Any questions concerning information presented here should be directed to SAMSUNG TELECOMMUNICATIONS AMERICA, 1301 E. Lookout Dr. Richardson, TX. 75082 telephone (972) 761-7300. SAMSUNG TELECOMMUNICATIONS AMERICA disclaims all liabilities for damages arising from the erroneous interpretation or use of information presented in this guide.

#### Samsung Telecommunications

#### Publication Information

SAMSUNG TELECOMMUNICATIONS AMERICA reserves the right without prior notice to revise information in this publication for any reason. SAMSUNG TELECOMMUNICATIONS AMERICA also reserves the right without prior notice to make changes in design or components of equipment as engineering and manufacturing may warrant.

#### Copyright 2005

#### Samsung Telecommunications America

All rights reserved. No part of this manual may be reproduced in any form or by any means—graphic, electronic or mechanical, including recording, taping, photocopying or information retrieval systems—without express written permission of the publisher of this material.

# **Table of Contents**

|                                                                                                    | 1                                                                                          |
|----------------------------------------------------------------------------------------------------|--------------------------------------------------------------------------------------------|
| Overview of OfficeServ Link                                                                                                    | 1                                                                                          |
| Chapter 2 — Installation of OfficeServ Link                                                                                                    | 2                                                                                          |
| Preparation for installing OfficeServ Link                                                                                                    | 2                                                                                          |
| iDCS Key Telephone Requirements                                                                                                    | 2                                                                                          |
| Configuration Environment                                                                                                    | 3                                                                                          |
| System Administration Requirements                                                                                                    | 4                                                                                          |
|                                                                                                    | 4                                                                                          |
| Post Installation                                                                                                    | 9                                                                                          |
| Checking the "OfficeServ Link Program Group"                                                                                                    | 9                                                                                          |
| Chapter 3 — License Registration                                                                                                    | 10                                                                                         |
| Running the License Tools                                                                                                    | 10                                                                                         |
| Installing the License                                                                                                    | 11                                                                                         |
| Checking the License Status                                                                                                    | 12                                                                                         |
| Chapter 4 — OfficeServ Link Settings                                                                                                    | 14                                                                                         |
| Executing OfficeServ Link                                                                                                    | 14                                                                                         |
| Description of OfficeServ Link Main Window                                                                                                    | 15                                                                                         |
|                                                                                                    |                                                                                            |
| Configuration of OfficeServ Link Main Window                                                                                                    | 15                                                                                         |
| Configuration of OfficeServ Link Main Window                                                                                                    | 15<br>16                                                                                   |
| Configuration of OfficeServ Link Main Window<br>Communication Environment Setup<br>Switch Connection Type                                                                                                    | 15<br>16<br>17                                                                             |
| Configuration of OfficeServ Link Main Window<br>Communication Environment Setup<br>Switch Connection Type<br>SIM / Serial Cable Parameters                                                                                                    | 15<br>16<br>17<br>17                                                                       |
| Configuration of OfficeServ Link Main Window<br>Communication Environment Setup<br>Switch Connection Type<br>SIM / Serial Cable Parameters<br>TCP/IP Parameters                                                                                                    | 15<br>16<br>17<br>17<br>17                                                                 |
| Configuration of OfficeServ Link Main Window<br>Communication Environment Setup<br>Switch Connection Type<br>SIM / Serial Cable Parameters<br>TCP/IP Parameters<br>Switch Type                                                                                                    | 15<br>16<br>17<br>17<br>17<br>17                                                           |
| Configuration of OfficeServ Link Main Window<br>Communication Environment Setup<br>Switch Connection Type<br>SIM / Serial Cable Parameters<br>TCP/IP Parameters<br>Switch Type<br>Listen Port No. for Client Connections                                                                                                    | 15<br>16<br>17<br>17<br>17<br>17<br>17                                                     |
| Configuration of OfficeServ Link Main Window<br>Communication Environment Setup<br>Switch Connection Type<br>SIM / Serial Cable Parameters<br>TCP/IP Parameters<br>Switch Type<br>Listen Port No. for Client Connections<br>Password for System Information                                                                                                    | 15<br>16<br>17<br>17<br>17<br>17<br>17<br>17                                               |
| Configuration of OfficeServ Link Main Window<br>Communication Environment Setup<br>Switch Connection Type<br>SIM / Serial Cable Parameters<br>TCP/IP Parameters<br>Switch Type<br>Listen Port No. for Client Connections<br>Password for System Information<br>Option Settings                                                                                                    | 15<br>16<br>17<br>17<br>17<br>17<br>17<br>17<br>18                                         |
| Configuration of OfficeServ Link Main Window<br>Communication Environment Setup<br>Switch Connection Type<br>SIM / Serial Cable Parameters<br>TCP/IP Parameters<br>Switch Type<br>Listen Port No. for Client Connections<br>Password for System Information<br>Option Settings<br>Normal Options                                                                                                    | 15<br>16<br>17<br>17<br>17<br>17<br>17<br>17<br>18<br>18                                   |
| Configuration of OfficeServ Link Main Window<br>Communication Environment Setup<br>Switch Connection Type<br>SIM / Serial Cable Parameters<br>TCP/IP Parameters<br>Switch Type<br>Listen Port No. for Client Connections<br>Password for System Information<br>Option Settings<br>Normal Options<br>Message Monitor / Save Option                                                                                                    | 15<br>16<br>17<br>17<br>17<br>17<br>17<br>17<br>18<br>18<br>18<br>19                       |
| Configuration of OfficeServ Link Main Window<br>Communication Environment Setup<br>Switch Connection Type.<br>SIM / Serial Cable Parameters<br>TCP/IP Parameters<br>Switch Type.<br>Listen Port No. for Client Connections<br>Password for System Information<br>Option Settings<br>Normal Options<br>Message Monitor / Save Option<br>SMDR / UCD Message External Send Option                                                                                           | 15<br>16<br>17<br>17<br>17<br>17<br>17<br>17<br>17<br>18<br>18<br>18<br>19<br>19           |
| Configuration of OfficeServ Link Main Window<br>Communication Environment Setup<br>Switch Connection Type<br>SIM / Serial Cable Parameters<br>TCP/IP Parameters<br>Switch Type<br>Listen Port No. for Client Connections<br>Password for System Information<br>Option Settings<br>Normal Options<br>Message Monitor / Save Option<br>SMDR / UCD Message External Send Option                                                                                             | 15<br>16<br>17<br>17<br>17<br>17<br>17<br>17<br>17<br>18<br>18<br>19<br>19<br>19<br>19     |
| Configuration of OfficeServ Link Main Window<br>Communication Environment Setup<br>Switch Connection Type<br>SIM / Serial Cable Parameters<br>TCP/IP Parameters<br>Switch Type<br>Listen Port No. for Client Connections<br>Password for System Information<br>Option Settings<br>Normal Options<br>Message Monitor / Save Option<br>SMDR / UCD Message External Send Option<br>OfficeServ Call + Function Support Option<br>OfficeServ Link Status Message Print Option | 15<br>16<br>17<br>17<br>17<br>17<br>17<br>17<br>17<br>18<br>18<br>19<br>19<br>19<br>19<br> |

| Switch Link Recovery Try Count                         | 20 |
|--------------------------------------------------------|----|
| Recovery Try Time Period (Min 1-255)                   | 20 |
| Chapter 5 — Using OfficeServ Link                      | 21 |
| Connecting OfficeServ Link                             | 21 |
| Disconnecting OfficeServ Link                          | 22 |
| Viewing OfficeServ Link Status                         | 23 |
| Connected User List View                               | 23 |
| Chapter 6 — Message Monitoring                         | 24 |
| Switch Message Monitor Program                         | 24 |
| Running the Switch Message Monitor (SCMonitor.exe)     | 24 |
| Environment Configuration                              | 26 |
| Switch Message View                                    | 27 |
| To Start a Monitoring Session                          | 27 |
| To Stop a Monitoring Session                           | 27 |
| SMDR / UCD Message Monitoring Program                  | 28 |
| Running the SMDR / UCD Message Monitor (SUMonitor.exe) | 28 |
| Environment Configuration                              | 28 |
| SMDR Message View                                      |    |
| UCD Message View                                       |    |
| To Start a Monitoring Session                          |    |
| Software License Agreement and Limited Warranty        |    |

# Chapter 1

# Introduction

# **Overview of OfficeServ Link**

OfficeServ Link is an application gateway that provides system level OAI (Open Architecture Interface) to the OfficeServ family of CTI products. OfficeServ Link connects to properly equipped iDCS 100 and iDCS 500 Key Telephone System using TCP/IP and a LAN connection.

OfficeServ Link allows multiple OfficeServ CTI applications and clients to connect to the iDCS 100 and iDCS 500 simultaneously without the need for multiple system level OAI (Open Architecture Interface) ports and complicated hardware interface modules. Unlike previous CTI integration methods the OfficeServ Link can simultaneously connect multiple OfficeServ Operator clients, OfficeServ Call clients for screen pops and call control along with any custom developed CTI application supported by the OfficeServ Open Telephony Server Provider (TSP) client.

OfficeServ Link combined with OpenTSP provides an industry standard developer interface building upon the TAPI 2.x specification.

The OfficeServ Link application gateway provides a consolidated software licensing module for all OfficeServ CTI products. This consolidated module allows Samsung to use a customer friendly licensing key without having to use any type of hardware dongles or other hardware based solutions that are difficult to use and can easily become damaged or lost.

The OfficeServ Link application gateway is currently required for the following products.

- OfficeServ Call
- OfficeServ Operator
- OfficeServ OpenTSP
- OfficeServ EasySet
- Future OfficeServ CTI applications

# Installation of OfficeServ Link

# **Preparation for installing OfficeServ Link**

## 30 DAY FREE TRIAL PERIOD

At this time of this publication Samsung Telecommunications America Inc., (STA) distributes its OfficeServ Suite of CTI Applications on a single CD with a 30 day free trial period. Installing the OfficeServ Link and any other application will start the 30 day period.

Failure to enter a valid license key <u>(see Chapter 3, Installing the License)</u> before the 30 day period expires will cause the OfficeServ Link to stop communicating with the telephone system. This renders the associated application useless.

A valid license key will be required to start the link working again.

Before installing the OfficeServ Link software, the following system requirements are needed.

The PC used for OfficeServ Link must be dedicated for OfficeServ CTI use only and meet the following minimum requirements:

- Microsoft Windows 2000 (Service Pack 2 or higher), Windows XP (Service Pack 1 or higher) operating system software
- Pentium 4 1.6Ghz (or higher) microprocessor
- 512Mb (or higher) RAM
- 20Gb (or larger) hard disk drive
- CD-ROM
- 10/100 Network Interface Card (NIC)
- Standard VGA monitor, keyboard, and mouse
- TCP/IP configuration

## **iDCS Key Telephone Requirements**

The following table identifies the minimum connection and software requirements needed to connect the OfficeServ Link to the iDCS family of Key Telephone Systems

| iDCS System                  | Minimum Software Version | Connection Type     |
|------------------------------|--------------------------|---------------------|
| iDCS 100/500 R1, iDCS 100 LE | Not Supported            | Not supported       |
| iDCS 500 R2                  | 2.4x or higher           | MCP2 LAN Interface  |
| iDCS 100 R2                  | 2.4x or higher           | SMCP1 LAN Interface |

# **Configuration Environment**

The following figure shows the connections between the OfficeServ Link-installed computer and the iDCS Key telephone system, and relations among the CTI applications-installed computers.

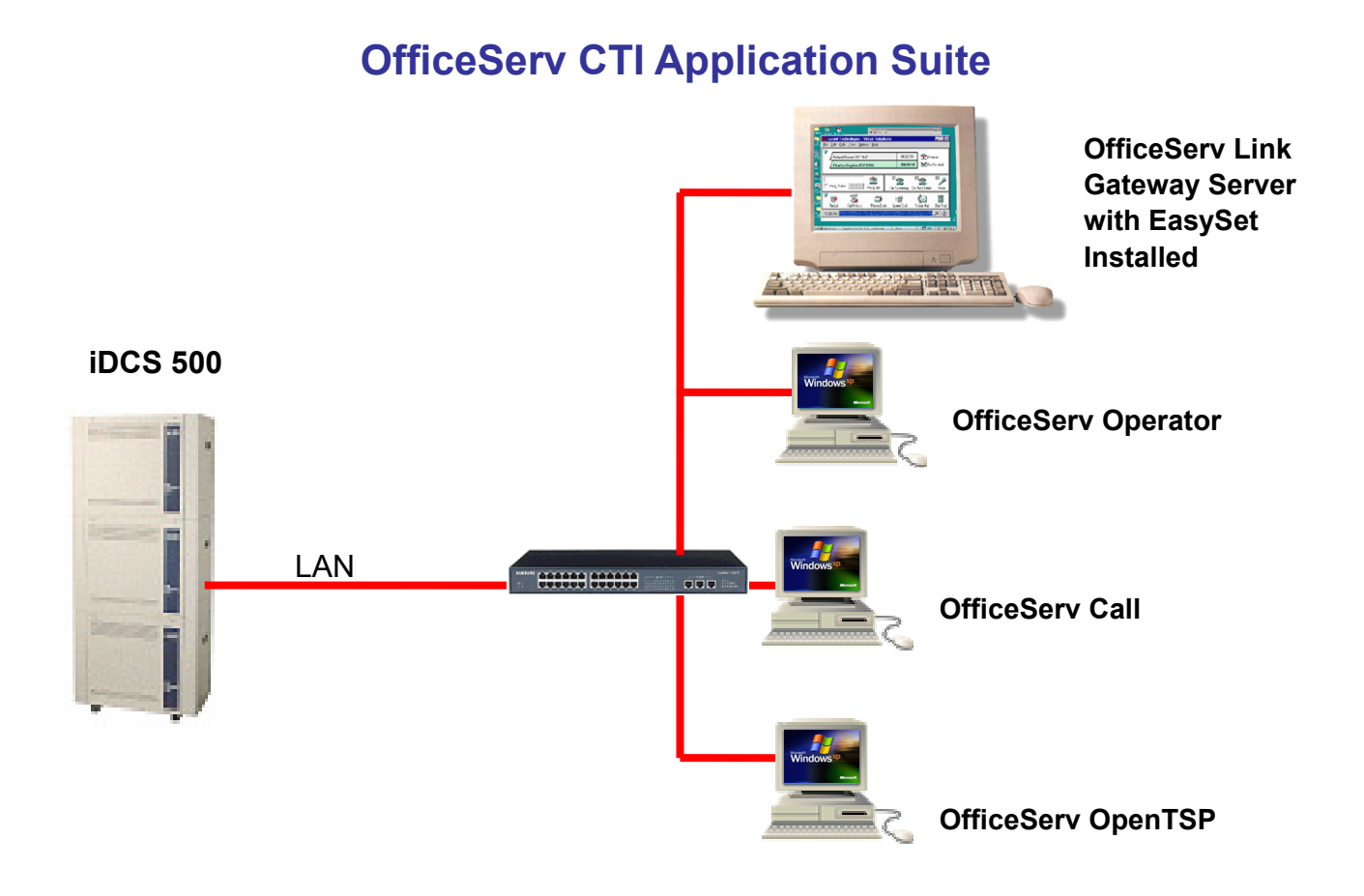

Connections among OfficeServ Link, iDCS Key telephone system, and user applications

As shown in the figure above, OfficeServ Link supports TCP/IP connections over a LAN connection. In addition, the OfficeServ Link receives and manages connection requests from each user's computer using the LAN, as well as transmits and receives messages generated between the iDCS Key Telephone System and the CTI applications that are running on users' computers.

# **System Administration Requirements**

Users must be logged on with Administrator privileges to install and run OfficeServ Link successfully.

# Installation

To install the OfficeServ Link application gateway, insert the CD-ROM in the drive and run LinkSetup.exe.

Install the OfficeServ Link program as follows:

1. Execute OfficeServ LinkSetup.exe, and then the following dialog box will appear on the screen.

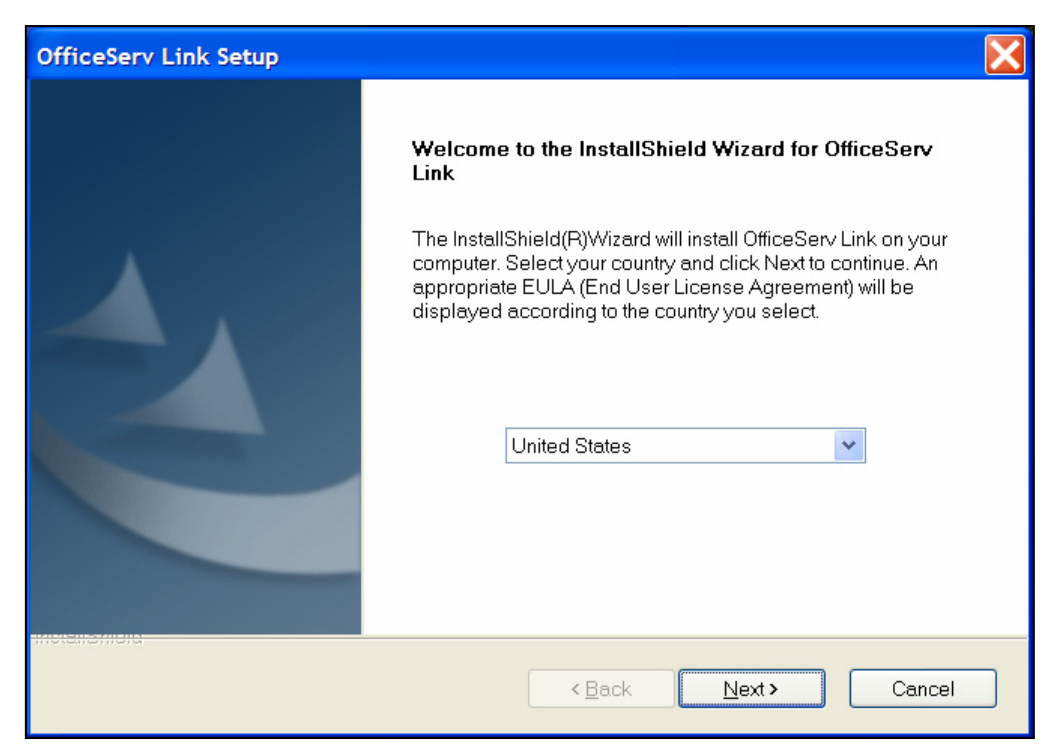

Click on the [Next] button.

2. **License Agreement** dialog box appears on the screen. Read the text of License Agreement, and click on the [Next] button if you agree to its contents. If you do not agree, the OfficeServ Link installation program exits automatically.

| OfficeServ Link Setup                                                                                                    |
|----------------------------------------------------------------------------------------------------|
| License Agreement Please read the following license agreement carefully.                                                                                                    |
| Press the PAGE DOWN key to see the rest of the agreement.                                                                                                    |
| Software License Agreement & Limited Warranty<br>For OfficeServ Link for iDCS Keyphone Series.<br>Samsung Telecommunications America, L.P.<br>IMPORTANT, READ CAREFULLY:                                                                                      |
| This Samsung End-User License Agreement (EULA) is a legal binding agreement between you (either an individual or an entity) and Samsung for Samsung software product identified above, which includes computer software and may include printed material, and |
| Do you accept all the terms of the preceding License Agreement? If you select No, the setup will close. To install OfficeServ Link, you must accept this agreement.                                                                                           |
| Kalonielo Kack Yes No                                                                                                    |

3. User and Company Registration box appears on the screen. Enter your user name and company name and then click on the [Next] button.

| OfficeServ Link Setup                   |                      |
|-----------------------------------------|----------------------|
| User and Company Registeration          | No.                  |
| Please check your name and company name |                      |
| <u>U</u> ser Name:                      |                      |
| STA                                     |                      |
| <u>C</u> ompany Name:                   |                      |
| SAMSUNG                                 |                      |
|                                         |                      |
|                                         |                      |
| InstallShield                           |                      |
|                                         | < Back Next > Cancel |

4. Press [Yes] to confirm.

| Confirm your name and company name |                                 |  |
|------------------------------------|---------------------------------|--|
| You have provided the foll         | owing registration information: |  |
| Name:                              | STA                             |  |
| Company:                           | SAMSUNG                         |  |
| ls this registration informati     | on correct?                     |  |
| <u>Y</u> es                        |                                 |  |

5. The installation program requires you to specify the destination of the OfficeServ Link software. By default, the OfficeServ Link software is installed in "C:\Program Files\Samsung Electronics\OfficeServ Link." Click the [Browse] button if you want to install the software in a different location.

| OfficeServ Link Setup                                                                                            |
|----------------------------------------------------------------------------------------------------|
| Choose Destination Location<br>Select folder where setup will install files.                                     |
| Setup will install OfficeServ Link in the following folder.                                                      |
| To install to this folder, click Next. To install to a different folder, click Browse and select another folder. |
| Destination Folder                                                                                               |
| C:\Program Files\Samsung Electronics\OfficeServ Link Browse                                                      |
| InstallShield                                                                                                    |
| < <u>Back</u> Next> Cancel                                                                                       |

After you specified the installed destination of the OfficeServ Link software, click on the [Next] button to continue.

6. The installation program allows you to enter a unique folder name for the OfficeServ Link programs. The default folder is "OfficeServ Link". Click on the [Next] button.

| OfficeServ Link Setup                                                                                                    | × |
|----------------------------------------------------------------------------------------------------|---|
| Select Program Folder                                                                                                    |   |
| Please select a program folder.                                                                                                    |   |
| Setup will add program icons to the Program Folder listed below. You may type a new folder name,<br>or select one from the existing folders list. Click Next to continue. |   |
| <u>P</u> rogram Folder:                                                                                                    |   |
| OfficeServ Link                                                                                                    |   |
| Existing Folders:                                                                                                    |   |
|                                                                                                    |   |
| Accessories<br>Administrative Tools                                                                                                    |   |
| AhnLab                                                                                                    |   |
| Autodesk                                                                                                    |   |
| Cisco Systems VPN Client                                                                                                    |   |
| eTIMEsheet                                                                                                    |   |
| Fasoo.com                                                                                                    |   |
| Games                                                                                                    |   |
| nstallShield                                                                                                    | - |
| < Back Next > Cancel                                                                                                    | ] |

7. Please specify the computer's Windows OS that you are installing the OfficeServ Link software on. Choose the Windows OS and click the [Next] button. (Note: OfficeServ Link is supported on Windows 2000 or higher)

| OfficeServ Link Setup                    |                |                |        |
|------------------------------------------|----------------|----------------|--------|
| Select your Windows OS Type              |                |                | R.     |
| You have to select your Windows OS Type. |                |                |        |
| Windows 98, Me, 2000 Series, XP Series   |                |                |        |
| ◯ Windows NT Series (Server,Workstation) |                |                |        |
|                                          |                |                |        |
|                                          |                |                |        |
|                                          |                |                |        |
|                                          |                |                |        |
|                                          |                |                |        |
| InstallShield                            |                |                |        |
|                                          | < <u>B</u> ack | <u>N</u> ext > | Cancel |

#### **IMPORTANT NOTICE**

OfficeServ Link will not operate correctly with Windows 98 and Windows ME in the United States. This option is reserved for other countries.

8. OfficeServ Link software supports two languages, English and Korean. Choose a language and click the [Next] button.

| OfficeServ Link Setup                                                                               |                                    |                | X      |
|----------------------------------------------------------------------------------------------------|------------------------------------|----------------|--------|
| Select the OfficeServ Link Language Type                                                            |                                    |                | K      |
| You can select the Language Type according to y<br>Choose the language listed below which you would | our OS Type.<br>d like to install. |                |        |
| ◯ Korean                                                                                            |                                    |                |        |
| English                                                                                             |                                    |                |        |
|                                                                                                    |                                    |                |        |
|                                                                                                    |                                    |                |        |
|                                                                                                    |                                    |                |        |
|                                                                                                    |                                    |                |        |
|                                                                                                    |                                    |                |        |
| InstallChield                                                                                       |                                    |                |        |
|                                                                                                    | < <u>B</u> ack                     | <u>N</u> ext > | Cancel |

9. The installation program can automatically add a link to the "Startup Folder".

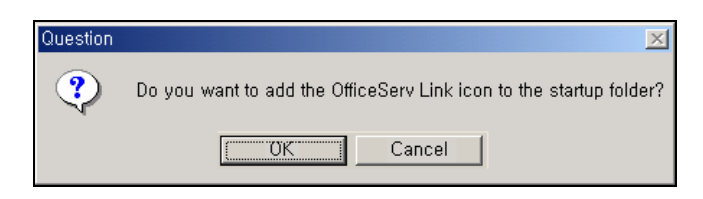

10. Installation has successfully completed. Click on the [Finish] button to exit the installation program.

| OfficeServ Link Setup |                                                                                                    |
|-----------------------|----------------------------------------------------------------------------------------------------|
| Z                     | OfficeServ Link Setup Complete                                                                           |
|                       | The InstallShield Wizard has successfully installed OfficeServ Link.<br>Click Finish to exit the wizard. |
|                       |                                                                                                    |
|                       | < <u>B</u> ack <b>Finish</b> Cancel                                                                      |

# **Post Installation**

Once the OfficeServ Link software has been successfully installed, you need to verify that the following programs have been installed on your computer.

## Checking the "OfficeServ Link Program Group"

- Icense Tools
   OfficeServ Link
   SMDR-UCD Message Monitor
   Switch Message Monitor
- OfficeServ Link: Execute the OfficeServ Link application gateway
- License Tools : License and Registration Tools
- Switch Message Monitor: Message monitoring between the switch and the OfficeServ Link server
- SMDR-UCD Message Monitor: SMDR-UCD message monitoring program

NOTE: For further details on each program, see Chapter 3.

# **License Registration**

This chapter describes the license installation and update procedure with the license tools. To use any OfficeServ CTI application with OfficeServ link, you must first install a valid license key using the License Tools program.

The OfficeServ Link License Tools are used to install a valid license key for use by OfficeServ Link.

# **Running the License Tools**

| 2  | OfficeServ Link          |
|----|--------------------------|
| 28 | SMDR-UCD Message Monitor |
| ۲  | Switch Message Monitor   |
| 14 | License Tools            |

Launch the License Tools Application

After launching the License Tools program, the following dialog box will appears on the screen.

| It License Tools            |                                       |                    |
|-----------------------------|---------------------------------------|--------------------|
| License Registration Status |                                       |                    |
| Registered License          |                                       |                    |
|                             | Unregistered                          |                    |
| License Type                | Allowed Software Status               |                    |
| Unknown                     | Product Name                          | User Count Li      |
| Allowed MAC Type            | OfficeServ Call<br>OfficeServ OpenTSP | 0                  |
| Unknown                     | OfficeServ Operator<br>OfficeServ ACD | 0<br>Not Use       |
| License Allowed MAC Address | OfficeServ EasySet<br>OfficeServ News | Not Use<br>Not Use |
| Unknown                     |                                       | >                  |
|                             |                                       |                    |
| MAC Information             |                                       |                    |
| Computer MAC Address        | Switch MAC Address                    |                    |
|                             | 009027CC4BBC                          | Refresh            |
|                             |                                       |                    |
| Add License                 |                                       |                    |
| Enter License               |                                       |                    |
| #LEMNCEC-FYEHAGKC-JEN       | BWENS-NWQJYQCI-EJYEUQKC-M             | ENNINEAL           |
|                             |                                       | Register           |
|                             |                                       |                    |

License Tools Window

- **Registered License**: Displays the currently installed license key.
- License Type: iDCS key telephone system type.
- Allowed MAC Type: Currently we only support the Switch MAC Address
- License Allowed MAC Address: MAC Address to be allowed by the license key
- Allowed Software Status: Licensed clients and license counts.
- MAC Information: Computer MAC Address (Not Supported) Switch MAC Address (MAC address of the iDCS LAN Port)

# **Installing the License**

Enter a valid license key into the "Enter License" field of the "Add License" section, and then click the [Register] button.

| H License Tools                                                        | X                                                                     |
|------------------------------------------------------------------------|-----------------------------------------------------------------------|
| License Registration Status                                            |                                                                       |
| Registered License                                                     |                                                                       |
|                                                                        | Unregistered                                                          |
| License Type                                                           | Allowed Software Status                                               |
| Unknown                                                                | Product Name User Count Li                                            |
| Allowed MAC Type                                                       | OfficeServ OpenTSP 0<br>OfficeServ OpenTSP 0                          |
| Unknown                                                                | OfficeServ ACD Not Use                                                |
| License Allowed MAC Address                                            | OfficeServ EasySet Not Use<br>OfficeServ News Not Use                 |
| Unknown                                                                | <                                                                     |
| Add License                                                            | 009027CC4BBC Refresh                                                  |
| Enter License                                                          |                                                                       |
| WLEMNCEC-FYEHAGKC-JEN                                                  | BWERS-HWGJYGCI-EJYEOGRC-MFNNNPXI                                      |
|                                                                        | Register                                                              |
|                                                                        | <u>.</u>                                                              |
| License Tools                                                          |                                                                       |
| The entered License is successfully registered to the officeServ Link, | ne OfficeServ Link, You have to restart OfficeServ Link to apply this |

After installing a valid license key, the license tool will show the registered license information.

# **Checking the License Status**

After registering the valid license key, you will see the following dialog box that includes the valid license information whenever you execute the link.

| Samsung OfficeS<br>(Version 2.1.1.3)                                                                                                    | erv Link for DCS                                               | Keyphone Serie                                                             | 25                                     | OK                                                                          |
|----------------------------------------------------------------------------------------------------|----------------------------------------------------------------|----------------------------------------------------------------------------|----------------------------------------|-----------------------------------------------------------------------------|
| Copyright (c) Sam                                                                                                    | sung Electronics                                               | Co., Ltd. 2002                                                             | - 2004. Al                             | right reserved.                                                             |
| Warning: This computer progra<br>Unauthorized reproduction or d<br>servere civil and criminal penalt<br>under the law.                                                                                                    | m is protected by<br>istribution of this<br>ies, and will be p | v copyright law a<br>program, or any<br>rosecuted to the                   | and interna<br>portion of<br>e maximur | ational treaties.<br>it, may result in<br>n extent possible                 |
| This computer software is licens                                                                                                    | ed to the followi                                              | ng user.                                                                   |                                        |                                                                             |
| User Name                                                                                                    |                                                                | Company Nan                                                                | ne                                     |                                                                             |
| STA                                                                                                    |                                                                |                                                                            | SAMS                                   | UNG                                                                         |
|                                                                                                    |                                                                | ,                                                                          |                                        |                                                                             |
| Switch MAC Address                                                                                                    |                                                                |                                                                            |                                        |                                                                             |
|                                                                                                    |                                                                |                                                                            | ED                                     |                                                                             |
| SW                                                                                                    | TICH SYSTEM I                                                  | NUT CONNECT                                                                | ED.                                    |                                                                             |
| SW                                                                                                    | TICH SYSTEM                                                    |                                                                            | ED.                                    |                                                                             |
| icense Information<br>Register License Number<br>LANFWPGF-JJQDJE2<br>License Type                                                                                                    | ZH-HYFXJWIB-F                                                  | YAHUHMK-CAI                                                                | TMXLA-Y<br>Allowed                     | 'PGRNYWD<br>MAC Address                                                     |
| icense Information<br>Register License Number<br>LANFWPGF-JJQDJE2<br>License Type                                                                                                    | ZH-HYFXJWIB-F<br>MAC Address T                                 |                                                                            | TMXLA-Y<br>Allowed                     | PGRNYWD<br>MAC Address                                                      |
| SW<br>icense Information<br>Register License Number<br>LANFWPGF-JJQDJE2<br>License Type<br>New Type                                                                                                    | ZH-HYFXJWIB-F<br>MAC Address T<br>Use Swi                      | YAHUHMK-CA<br>ype<br>ich MAC                                               | TMXLA-Y<br>Allowed                     | PGRNYWD<br>MAC Address<br>10C0A8FEFF64                                      |
| icense Information<br>Register License Number<br>LANFWPGF-JJQDJE2<br>License Type<br>New Type                                                                                                    | ZH-HYFXJWIB-F<br>MAC Address T<br>Use Swit                     | YAHUHMK-CAI<br>ype<br>ich MAC                                              | TMXLA-Y<br>Allowed                     | 'PGRNYWD<br>MAC Address<br>IOC0A8FEFF64                                     |
| SW<br>icense Information<br>Register License Number<br>LANFWPGF-JJQDJE2<br>License Type<br>New Type                                                                                                    | ZH-HYFXJWIB-F<br>MAC Address T<br>Use Swit<br>Software Lic     | YAHUHMK-CA<br>ype<br>ich MAC<br>xense Count                                | TMXLA-Y<br>Allowed                     | PGRNYWD<br>MAC Address<br>IOCOA8FEFF64                                      |
| Sw<br>icense Information<br>Register License Number<br>LANFWPGF-JJQDJEZ<br>License Type<br>New Type<br>Product Name                                                                                                    | ZH-HYFXJWIB-F<br>MAC Address T<br>Use Swit<br>Software Lic     | YAHUHMK-CA<br>ype<br>ich MAC<br>:ense Count<br><u>User Cou</u>             | TMXLA-Y<br>Allowed                     | PGRNYWD<br>MAC Address<br>IOCOA8FEFF64<br>Current User                      |
| Sw<br>icense Information<br>Register License Number<br>LANFWPGF-JJQDJE2<br>License Type<br>New Type<br>Product Name<br>OfficeServ Call (include Cal                                                                             | ZH-HYFXJWIB-F<br>MAC Address T<br>Use Swit<br>Software Lic     | YAHUHMK-CA<br>ype<br>ich MAC<br>sense Count<br>User Cou<br>30              | TMXLA-Y<br>Allowed                     | PGRNYWD<br>MAC Address<br>IOCOA8FEFF64<br>Current User                      |
| Sw<br>icense Information<br>Register License Number<br>LANFWPGF-JJQDJE2<br>License Type<br>New Type<br>Product Name<br>OfficeServ Call (include Cal<br>OfficeServ Call (include Cal                                             | ZH-HYFXJWIB-F<br>MAC Address T<br>Use Swit<br>Software Lic     | YAHUHMK-CA<br>ype<br>tch MAC<br>tense Count<br>User Cou<br>30<br>1         | TMXLA-Y<br>Allowed                     | PGRNYWD<br>MAC Address<br>00C0A8FEFF64<br>Current User<br>0<br>0            |
| Sw<br>icense Information<br>Register License Number<br>LANFWPGF-JJQDJEZ<br>License Type<br>New Type<br>Product Name<br>OfficeServ Call (include Cal<br>OfficeServ Call (include Cal<br>OfficeServ Derator<br>OfficeServ EasySet | ZH-HYFXJWIB-F<br>MAC Address T<br>Use Swit<br>Software Lic     | YAHUHMK-CA<br>ype<br>ich MAC<br>iense Count<br>User Cou<br>1<br>Use        | TMXLA-Y<br>Allowed                     | PGRNYWD<br>MAC Address<br>IOCOA8FEFF64<br>Current User<br>0<br>0<br>Not Use |
| Sw<br>icense Information<br>Register License Number<br>LANFWPGF-JJQDJE2<br>License Type<br>New Type<br>Product Name<br>OfficeServ Call (include Cal<br>OfficeServ Derator<br>OfficeServ EasySet                                 | ZH-HYFXJWIB-F<br>MAC Address T<br>Use Swi<br>Software Lic      | YAHUHMK-CAI<br>ype<br>cch MAC<br>cense Count<br>User Cou<br>30<br>1<br>Use | TMXLA-Y<br>Allowed                     | PGRNYWD<br>MAC Address<br>I0C0A8FEFF64<br>Current User<br>0<br>0<br>Not Use |
| Sw<br>icense Information<br>Register License Number<br>LANFWPGF-JJQDJE2<br>License Type<br>New Type<br>Product Name<br>OfficeServ Call (include Cal<br>OfficeServ Call (include Cal<br>OfficeServ Call (include Cal             | ZH-HYFXJWIB-F<br>MAC Address T<br>Use Swi<br>Software Lic      | YAHUHMK-CAI<br>ype<br>tch MAC<br>tense Count<br>User Cou<br>1<br>Use       | TMXLA-Y<br>Allowed                     | PGRNYWD<br>MAC Address<br>I0C0A8FEFF64<br>Current User<br>0<br>0<br>Not Use |

You can also view the license registration information anytime by clicking the "About Samsung OfficeServ Link" in the control box menu of OfficeServ Link.

| 2        | OfficeServ Link                       |                         |                    |                       |              |               |
|----------|---------------------------------------|-------------------------|--------------------|-----------------------|--------------|---------------|
| 8        | Restore                               |                         | 1                  |                       |              | Configuration |
|          | Size                                  |                         | User Type          | Connect State         | Connect Time | Configuration |
| L_       | Minimize                              |                         |                    |                       |              | Option        |
|          | Maximize                              |                         |                    |                       |              |               |
| -        | Class                                 | AltaEd                  |                    |                       |              | Connect       |
| <u>~</u> | Close                                 | AILHT4                  |                    |                       |              |               |
| _        | About Samsung Office                  | Serv Link(A)            |                    |                       |              |               |
|          |                                       | .0                      |                    |                       |              |               |
|          |                                       |                         |                    |                       |              |               |
|          |                                       |                         |                    |                       |              |               |
|          |                                       |                         |                    |                       |              |               |
|          |                                       |                         |                    |                       |              |               |
|          |                                       |                         |                    |                       |              | End           |
|          | <                                     |                         |                    |                       | >            |               |
|          |                                       |                         |                    |                       |              |               |
| Γ        | Notification Message V                | iew                     |                    |                       |              | Monitor Opt.  |
|          | Time                                  | Information             |                    |                       |              |               |
|          | 🕒 Mar 16, 2005 09                     | Samsung OfficeServ Link | Version for DCS Ke | eyphone System Series |              | I SW MSG      |
|          |                                       |                         |                    |                       |              | S/U MSG       |
|          |                                       |                         |                    |                       |              | l⊻ Send S/U   |
|          |                                       |                         |                    |                       |              |               |
|          |                                       |                         |                    |                       |              |               |
|          | <                                     |                         |                    |                       | >            |               |
|          | ,                                     |                         |                    |                       |              |               |
| [        | Conn Type TCP/IP                      | Link State Disconnected | d Used License     | 0 Tota                | I License 32 |               |
|          | , , , , , , , , , , , , , , , , , , , | ,,                      | 1                  |                       | ,            |               |

# Chapter 4

# **OfficeServ Link Settings**

# **Executing OfficeServ Link**

Proceed to [Start] -> [Programs] -> [OfficeServ Link] and click on the OfficeServ Link icon. As soon as OfficeServ Link starts running, the following information screen will appear on the screen. Click the "**OK**" button to continue the OfficeServ Link startup process.

| Samsung OfficeServ Link for DCS Keyphone Series<br>(Version 2.1.1.3)       Copyright (c) Samsung Electronics Co., Ltd. 2002 - 2004. All right reserved.         Warning: This computer program is protected by copyright law and international treaties, by copyright law and international treaties.       Warning: This computer program or distribution of this program, or any portion of it, may result in providen of distribution of this program.         Inhubitorized reproduction of distribution of this program.or any portion of it, may result in providen of it, may result in providen of it.         Inhubitorized reproduction of distribution of this program.or any portion of it, may result in providen of it.         Inhubitorized reproduction of distribution of this program.or any portion of it.         Inhis computer software is licensed to the following user.         Iser Name       Company Name         STA       SAMSUNG         which MAC Address       SWITCH SYSTEM NOT CONNECTED.         which MAC Address       SWITCH SYSTEM NOT CONNECTED.         which MAC Address       Type         LANFWPGFJUQDJEZH-HYFXJWIB-FYAHUHMK-CAITMXLA-YPGRNYWD         icense Type       MAC Address Type         New Type       Use Switch MAC       000C0A8FEFF64         Content License Count       Current User         OfficeServ Call (include CallPlus)       30       0         OfficeServ EasySet       Use       Not Use         Use       No                                                                                                    | eServ Link Informatior                                                                                                    | 1                                                                                      |                                                                                                    |                                     |                                                                                          |
|----------------------------------------------------------------------------------------------------|----------------------------------------------------------------------------------------------------|----------------------------------------------------------------------------------------|----------------------------------------------------------------------------------------------------|-------------------------------------|------------------------------------------------------------------------------------------|
| Copyright (c) Samsung Electronics Co., Ltd. 2002 - 2004. All right reserved.         Warning: This computer program is protected by copyright law and international treates. Jnauthorized reproduction of distribution of this program, or any portion of it, may result in servere civil and criminal penalties, and will be prosecuted to the maximum extent possible ander the law.         This computer software is licensed to the following user.         Iser Name       Company Name         STA       SAMSUNG         which MAC Address         SWITCH SYSTEM NOT CONNECTED.         sense Information         tegister License Number         LANFWPGF-JJQDJEZH-HYFXJWIB-FYAHUHMK-CAITMXLA-YPGRNYWD         icense Type       MAC Address Type         New Type       Use Switch MAC         O0C0A8FEFF64       O0C0A8FEFF64         Product Name       User Count       Current User         OfficeServ Call (include CallPlus)       30       0         OfficeServ Call (include CallPlus)       1       0         OfficeServ EasySet       Use       Not Use         Internation       Iso Not Use       Iso Not Use                                                                                                    | Samsung Office<br>(Version 2.1.1.3                                                                                                    | Serv Link for DCS                                                                      | Keyphone Serie                                                                                                 | es                                  | 0                                                                                        |
| Warning: This computer program is protected by copyright law and international treaties.<br>Jnauthorized reproduction or distribution of this program, or any portion of it, may result in<br>servere civil and criminal penalties, and will be prosecuted to the maximum extent possible<br>inder the law.<br>This computer software is licensed to the following user.<br>Iser Name Company Name<br>STA SAMSUNG<br>iwitch MAC Address<br>SWITCH SYSTEM NOT CONNECTED.<br>Sense Information<br>tegister License Number<br>LANFWPGF-JJQDJEZH-HYFXJWIB-FYAHUHMK-CAITMXLA-YPGRNYWD<br>icense Type MAC Address Type Allowed MAC Address<br>New Type Use Switch MAC 000C0A8FEFF64<br>Product Name User Count Current User<br>OfficeServ Call (include CallPlus) 30 0<br>OfficeServ Call (include CallPlus) 10<br>OfficeServ EasySet Use Not Use Not Use                                                                                                    | Copyright (c) Sar                                                                                                    | msung Electronics                                                                      | Co., Ltd. 2002                                                                                                 | - 2004. A                           | All right reserved.                                                                      |
| This computer software is licensed to the following user.         Iser Name       Company Name         STA       SAMSUNG         writch MAC Address       SWITCH SYSTEM NOT CONNECTED.         sense Information       SWITCH SYSTEM NOT CONNECTED.         rense Information       Head and the sense information         LANFWPGF-JJQDJEZH-HYFXJWIB-FYAHUHMK-CAITMXLA-YPGRNYWD       Icense Type         MAC Address Type       Allowed MAC Address         New Type       Use Switch MAC       00C0A8FEFF64         Content User       OfficeServ Call (include CallPlus)       30       0         OfficeServ Call (include CallPlus)       30       0       0         OfficeServ Call (include CallPlus)       1       0       0         OfficeServ EasySet       Use       Not Use       0                                                                                                    | Marning: This computer progr<br>Jnauthorized reproduction or<br>servere civil and criminal pena<br>under the law.                                                                                                    | ram is protected by<br>distribution of this<br>alties, and will be p                   | y copyright law a<br>program, or any<br>prosecuted to the                                                      | and interr<br>portion o<br>e maximu | national treaties.<br>of it, may result in<br>ım extent possible                         |
| Jser Name Company Name STA SAMSUNG witch MAC Address witch MAC Address SWITCH SYSTEM NOT CONNECTED.  ense Information legister License Number LANFWPGF-JJQDJEZH-HYFXJWIB-FYAHUHMK-CAITMXLA-YPGRNYWD icense Type MAC Address Type Allowed MAC Address New Type Use Switch MAC 000C0A8FEFF64 Software License Count Current User OfficeServ Call (include CallPlus) 30 0 OfficeServ Operator 1 0 OfficeServ Call (include CallPlus) 30 0 OfficeServ Derator 1 0 OfficeServ EasySet Use Not Use Not Use                                                                                                    | his computer software is licer                                                                                                    | nsed to the followi                                                                    | ng user.                                                                                                    |                                     |                                                                                          |
| STA SAMSUNG  witch MAC Address SWITCH SYSTEM NOT CONNECTED.  eense Information Register License Number LANFWPGF.JJQDJEZH.HYFXJWIB.FYAHUHMK-CAITMXLA-YPGRNYWD icense Type MAC Address Type Allowed MAC Address New Type Use Switch MAC 00C0A8FEFF64 Software License Count Product Name User Count Current User OfficeServ Call (include CallPlus) 30 0 OfficeServ Call (include CallPlus) 10 OfficeServ Call (include CallPlus) 10 OfficeServ CallPlus 10 OfficeServ CallPlus 10 Offi | Jser Name                                                                                                    |                                                                                        | Company Nan                                                                                                    | ne                                  |                                                                                          |
| witch MAC Address SWITCH SYSTEM NOT CONNECTED.  Sense Information Legister License Number LANFWPGF-JJQDJEZH-HYFXJWIB-FYAHUHMK-CAITMXLA-YPGRNYWD icense Type MAC Address Type Allowed MAC Address New Type Use Switch MAC 00C0A8FEFF64 Software License Count Product Name User Count Current User OfficeServ Call (include CallPlus) 30 0 OfficeServ Call (include CallPlus) 30 0 OfficeServ Call (include CallPlus) 30 0 OfficeServ Call (include CallPlus) 30 0 OfficeServ Call (include CallPlus) 30 0 OfficeServ Call (include CallPlus) 30 0 OfficeServ Call (include CallPlus) 4 OfficeServ Call (include CallPlus) 4 OfficeServ CallPlus 4 OfficeServ CallPlus 4 OfficeServ 4 OfficeServ 4 OfficeServ 4  | STA                                                                                                    |                                                                                        |                                                                                                    | SAM                                 | SUNG                                                                                     |
| iwitch MAC Address SWITCH SYSTEM NOT CONNECTED.  Sense Information tegister License Number LANFWPGF-JJQDJEZH-HYFXJWIB-FYAHUHMK-CAITMXLA-YPGRNYWD icense Type MAC Address Type Allowed MAC Address New Type Use Switch MAC 00C0A8FEFF64 Software License Count Product Name User Count Current User OfficeServ Call (include CallPlus) 30 0 OfficeServ Call (include CallPlus) 30 0 OfficeServ Call sySet Use Not Use Not Use                                                                                                    |                                                                                                    |                                                                                        | ,                                                                                                    |                                     |                                                                                          |
| SWITCH SYSTEM NOT CONNECTED.  erense Information legister License Number LANFWPGF-JJQDJEZH-HYFXJWIB-FYAHUHMK-CAITMXLA-YPGRNYWD icense Type MAC Address Type Allowed MAC Address New Type Use Switch MAC 000C0A8FEFF64 Software License Count Product Name User Count Current User OfficeServ Call (include CallPlus) 30 0 OfficeServ Call (include CallPlus) 30 0 OfficeServ Call (include CallPlus) 30 0 OfficeServ EasySet Use Not Use                                                                                                    | witch MAC Address                                                                                                    |                                                                                        |                                                                                                    |                                     |                                                                                          |
| eense Information legister License Number LANFWPGF-JJQDJEZH-HYFXJWIB-FYAHUHMK-CAITMXLA-YPGRNYWD icense Type MAC Address Type Allowed MAC Address New Type Use Switch MAC D0C0A8FEFF64 Software License Count Product Name User Count Current User OfficeServ Call (include CallPlus) 30 0 OfficeServ Call (include CallPlus) 30 0 OfficeServ EasySet Use Not Use                                                                                                    |                                                                                                    |                                                                                        |                                                                                                    |                                     |                                                                                          |
| tense Information tegister License Number LANFWPGF-JJQDJEZH-HYFXJWIB-FYAHUHMK-CAITMXLA-YPGRNYWD icense Type MAC Address Type Allowed MAC Address New Type Use Switch MAC D00C0A8FEFF64 Software License Count Product Name User Count Current User OfficeServ Call (include CallPlus) 30 0 OfficeServ Call (include CallPlus) 30 0 OfficeServ EasySet Use Not Use Not Use Not Use                                                                                                    | SV                                                                                                    | WITCH SYSTEM                                                                           | NOT CONNECT                                                                                                    | ED.                                 |                                                                                          |
| New Type     Use Switch MAC     ODC0A8FEFF64       Software License Count       Product Name     User Count     Current User       OfficeServ Call (include CallPlus)     30     0       OfficeServ Operator     1     0       OfficeServ EasySet     Use     Not Use                                                                                                    | S1                                                                                                    | WITCH SYSTEM                                                                           | NOT CONNECT                                                                                                    | TED.                                |                                                                                          |
| New Type         Ose Switch MAC         Occurate Life of the second life of the second life of the second                                          | St<br>cense Information<br>Legister License Number<br>LANFWPGF-JJQDJ&<br>icense Tune                                                                                                    | WITCH SYSTEM                                                                           | NOT CONNECT                                                                                                    | TMXLA-                              | YPGRNYWD                                                                                 |
| Software License Count           Product Name         User Count         Current User           OfficeServ Call (include CallPlus)         30         0           OfficeServ Call (include CallPlus)         30         0           OfficeServ Call (include CallPlus)         30         0           OfficeServ EasySet         Use         Not Use                                                                                                    | St<br>ense Information<br>legister License Number<br>LANFWPGF-JJQDJE<br>icense Type                                                                                                    | WITCH SYSTEM<br>EZH-HYFXJWIB-F<br>MAC Address T                                        | YAHUHMK-CAI                                                                                                    | TMXLA-                              | YPGRNYWD<br>I MAC Address                                                                |
| Product Name         User Count         Current User           OfficeServ Call (include CallPlus)         30         0           OfficeServ Operator         1         0           OfficeServ EasySet         Use         Not Use                                                                                                    | Si<br>cense Information<br>legister License Number<br>LANFWPGF-JJQDJE<br>icense Type<br>New Type                                                                                                    | WITCH SYSTEM<br>EZH-HYFXJWIB-F<br>MAC Address T<br>Use Swi                             | NOT CONNECT<br>YAHUHMK-CAI<br>ype<br>tch MAC                                                                   | TMXLA-                              | YPGRNYWD<br>I MAC Address<br>00C0A8FEFF64                                                |
| OfficeServ Call (include CallPlus) 30 0<br>OfficeServ Operator 1 0<br>OfficeServ EasySet Use Not Use                                                                                                    | Si<br>cense Information<br>Register License Number<br>LANFWPGF-JJQDJ8<br>icense Type<br>New Type                                                                                                    | WITCH SYSTEM<br>EZH-HYFXJWIB-F<br>MAC Address T<br>Use Swi<br>Software Lid             | NOT CONNECT<br>YAHUHMK-CAI<br>ype<br>tch MAC                                                                   | TMXLA-                              | YPGRNYWD<br>I MAC Address<br>00C0A8FEFF64                                                |
| OfficeServ Operator 1 0<br>OfficeServ EasySet Use Not Use                                                                                                    | Si<br>ense Information<br>legister License Number<br>LANFWPGF-JJQDJf<br>icense Type<br>New Type<br>Product Name                                                                                                    | WITCH SYSTEM<br>EZH-HYFXJWIB-F<br>MAC Address T<br>Use Swi<br>Software Lic             | NOT CONNECT<br>YAHUHMK-CAI<br>ype<br>tch MAC<br>cense Count<br>User Cou                                        | TMXLA-                              | YPGRNYWD<br>J MAC Address<br>00C0A8FEFF64<br>Current User                                |
| OfficeServ EasySet Use Not Use                                                                                                    | Si<br>ense Information<br>legister License Number<br>LANFWPGF-JJQDJf<br>icense Type<br>New Type<br>Product Name<br>OfficeServ Call (include C                                                                                 | WITCH SYSTEM<br>EZH-HYFXJWIB-F<br>MAC Address T<br>Use Swi<br>Software Lic<br>allPlus) | NOT CONNECT<br>YAHUHMK-CAI<br>ype<br>tch MAC<br>cense Count<br>User Cou<br>30                                  | TMXLA-<br>Allowed                   | YPGRNYWD<br>J MAC Address<br>00C0A8FEFF64<br>Current User<br>0                           |
|                                                                                                    | St<br>ense Information<br>legister License Number<br>LANFWPGF-JJQDJf<br>icense Type<br>New Type<br>Product Name<br>OfficeServ Call (include C<br>OfficeServ Operator                                                          | WITCH SYSTEM<br>EZH-HYFXJWIB-F<br>MAC Address T<br>Use Swi<br>Software Lic<br>allPlus) | NOT CONNECT<br>YAHUHMK-CAI<br>ype<br>tch MAC<br>cense Count<br>User Cou<br>30<br>1                             | TMXLA-                              | YPGRNYWD<br>J MAC Address<br>00C0A8FEFF64<br>00C0A8FEFF64<br>0<br>Current User<br>0<br>0 |
|                                                                                                    | St<br>cense Information<br>legister License Number<br>LANFWPGFJJQDJ8<br>icense Type<br>New Type<br>Product Name<br>OfficeServ Call (include C<br>OfficeServ Call (include C<br>OfficeServ Derator<br>OfficeServ EasySet       | WITCH SYSTEM<br>EZH-HYFXJWIB-F<br>MAC Address T<br>Use Swi<br>Software Lic<br>allPlus) | NOT CONNECT<br>YAHUHMK-CAI<br>ype<br>tch MAC<br>tch MAC<br>tch MAC<br>user Count<br>User Cou<br>30<br>1<br>Use | TMXLA-                              | YPGRNYWD<br>J MAC Address<br>00CQA8FEFF64<br>0<br>Current User<br>0<br>0<br>Not Use      |
|                                                                                                    | St<br>cense Information<br>Register License Number<br>LANFWPGF-JJQDJE<br>icense Type<br>New Type<br>Product Name<br>OfficeServ Call (include C<br>OfficeServ Operator<br>OfficeServ EasySet                                   | WITCH SYSTEM<br>EZH-HYFXJWIB-F<br>MAC Address T<br>Use Swi<br>Software Lic<br>allPlus) | YAHUHMK-CAI<br>ype<br>tch MAC<br>usense Count<br>User Cou<br>30<br>1<br>Use                                    | TMXLA-                              | YPGRNYWD<br>I MAC Address<br>00C0A8FEFF64<br>Current User<br>0<br>0<br>Not Use           |
|                                                                                                    | St<br>cense Information<br>Register License Number<br>LANFWPGF-JJQDJE<br>icense Type<br>New Type<br>Product Name<br>OfficeServ Call (include C<br>OfficeServ Call (include C<br>OfficeServ Call Strater<br>OfficeServ EasySet | WITCH SYSTEM<br>EZH-HYFXJWIB-F<br>MAC Address T<br>Use Swi<br>Software Lic<br>allPlus) | YAHUHMK-CAI<br>ype<br>tch MAC<br>cense Count<br>User Cou<br>30<br>1<br>Use                                     | TMXLA-                              | YPGRNYWD<br>J MAC Address<br>00C0A8FEFF64<br>0<br>Current User<br>0<br>0<br>Not Use      |

**NOTE:** If the Office Link application gateway has been set to connect automatically this information screen will no longer appear on startup.

# **Description of OfficeServ Link Main Window**

🚸 OfficeServ Link X Connected User List View Configuration IP Address Port No User Type Connect State Connect Time Option Connect End < > Notification Message View Monitor Opt. Information Time SW MSG 🗜 Mar 16, 2005 09... Samsung OfficeServ Link Version for DCS Keyphone System Series S/U MSG Send S/U < > Conn Type TCP/IP Link State Disconnected Used License 0 Total License 32

The main window of OfficeServ Link consists of several panes as follows:

## **Configuration of OfficeServ Link Main Window**

#### Connected User List View

This area shows information on each user who has connected to the OfficeServ Link gateway. This pane also shows the state of the user that has currently linked to the OfficeServ Link in real time.

#### Notification Message View

This area indicates the current working state of OfficeServ Link. This pane also shows the last connection state to the iDCS key telephone system, users, and any error information that occurs.

 Function Buttons (Located on the right hand side of the OfficeServ Link Main Screen) These buttons are related to the environment settings and the operation of the OfficeServ Link application gateway. Some features are not available when the OfficeServ Link is connected to an iDCS key telephone system.

# **Communication Environment Setup**

In-order to connect the OfficeServ Link application gateway to an iDCS key telephone system you must first program the TCP/IP address of the iDCS LAN connection in the following window.

Choose the "Configuration" button to open the configuration screen.

| Communication Environment             |  |  |  |  |
|---------------------------------------|--|--|--|--|
| Select Switch Connection Type         |  |  |  |  |
| C Using SIM                           |  |  |  |  |
| C Using Serial Cable                  |  |  |  |  |
| Using TCP / IP                        |  |  |  |  |
| SIM / Serial Cable Parameters         |  |  |  |  |
| Com Port : COM1 💌                     |  |  |  |  |
| Baud Rate : 9600 💌                    |  |  |  |  |
| Data Size : 8 🗨                       |  |  |  |  |
| Stop Bits : 1                         |  |  |  |  |
| TCP / IP Parameters                   |  |  |  |  |
| IP Address : 1.1.1.1                  |  |  |  |  |
| Port No : 5002                        |  |  |  |  |
| Switch Type                           |  |  |  |  |
| C Normal Type 💿 OfficeServ Type       |  |  |  |  |
| Listen Port No for Client Connections |  |  |  |  |
| Port No : 6000                        |  |  |  |  |
| Password for System Information       |  |  |  |  |
| Password : ****                       |  |  |  |  |
| OK Cancel                             |  |  |  |  |

**NOTE:** The use of serial port communication will not be supported on the iDCS 100 and iDCS 500 key telephone systems.

## Switch Connection Type

Although OfficeServ Link provides three connection modes, the Samsung iDCS Key telephone system is only supported using the TCP/IP Connection type.

• TCP/IP connection mode: Uses LAN-based TCP/IP to connect

## SIM / Serial Cable Parameters

This function is currently not supported

## **TCP/IP Parameters**

The iDCS 100/R2 and iDCS 500/R2 Key telephone systems support LAN-based TCP/IP communications. The environment settings for TCP/IP connections are as follows:

- TCP/IP Address: Enter the LAN interface IP address of iDCS Key telephone system (See MMC 830 setting on the iDCS system)
- Port No.: This setting is not configurable in the iDCS 100/R2 or iDCS 500/R2 at this time and should not be changed. The default value is 5002.

## Switch Type

Select the appropriate switch type

- The "Normal Type" option is currently not being used.
- Select OfficeServ Type when operating with the iDCS 500 Release 2 and iDCS 100 Release 2 key telephone system.

## Listen Port No. for Client Connections

As soon as a connection has been successfully established with the iDCS Key telephone system, the OfficeServ Link starts a process used to receive requests from client connections. This value is used to define the TCP/IP port number that will be used to listen for client requests. The value of this setting is set to TCP/IP port "6000" by default. You can specify any TCP/IP port higher than 1024 if necessary. TCP/IP ports 0 to 1023 have already been reserved in the OfficeServ Link.

## **Password for System Information**

This field should match the EasySet option password set using MMC 841. The default value for this field is "1234".

# **Option Settings**

The OfficeServ Link has option settings that allow you to control various operations. Choose the function of setting options, and then the following dialog box will appear on the screen.

| Option 🛛 🗙                                                              |
|-------------------------------------------------------------------------|
| Normal Option                                                           |
| Use User Connection Limit Opt. 32 connections enabled                   |
| This value will be assigned automatically according to the License Key. |
| ▼ Use Message Auto Clear Opt. 500 lines enabled                         |
| (Valid Range : 100 ~ 9999 )                                             |
| Use Automatic Switch Connection Option                                  |
| Message Monitor / Save Option                                           |
| ▼ Use SW Msg Monitor Port No 6001 Password                              |
| Use SDMR / UCD Msg Monitor Port No 6002                                 |
| SDMR / UCD Msg External Send Option                                     |
| Send Msg to the TCP/IP Port Port No 6003                                |
| Send SMDR / UCD Message to the external application.                    |
| OfficeServ Call+ Option                                                 |
| ☐ Use OfficeServ Call+                                                  |
| Use this option according to your Keyphone System Type.                 |
| OfficeServ Link Status Message Print Option                             |
| Use Status Message Print Option (Debug Message Print)                   |
| 🔲 Use Status Message Save Option (Debug Msg Save)                       |
| OfficeServ Link Language Option                                         |
| English                                                                 |
| Switch Link Recovery Try Count Recovery Try Time Period (Min)           |
| 30 1                                                                    |
| OK Cancel                                                               |

## **Normal Options**

#### **Connections Enabled**

This value will be set automatically when a valid license key has been activated. This indicates the maximum number of simultaneous client connections to OfficeServ Link.

#### Use Message Auto Clear Option

The OfficeServ Link shows various status messages in the Notification Message View pane, these messages indicate switch connection status, user connection and disconnection status. When the "Use Message Auto Clear Opt." is selected, OfficeServ Link will delete these messages on a "first in first out" bases, based on the number of lines enabled.

**NOTE:** Use of this feature can severely degrade the overall performance of the OfficeServ Link applications gateway. We recommend using the lowest number possible for normal operations.

#### **Use Automatic Switch Connection Option**

When this option is used, OfficeServ Link will automatically connect to the iDCS key telephone system upon activation.

## Message Monitor / Save Option

The OfficeServ Link provides a function of transmitting the internally processed messages to the external monitoring program. The monitoring program is installed with the OfficeServ Link software. In addition, if you install the additionally provided monitoring program, you can monitor the messages that are currently processed via LAN on the other computers as well.

#### Use SW Message Monitor Option

A switch message means a call-processing message that is transmitted and received between the OfficeServ Link and the iDCS Key telephone system. The OfficeServ Link transmits the switch message to the switch message-monitoring program, and the monitoring program shows you the received message.

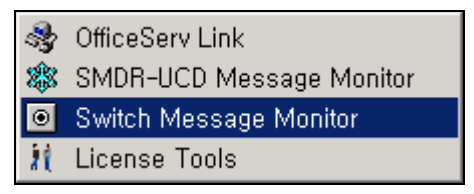

Switch Message Monitor program

For communications to the switch message-monitoring program, port number '6001' is specified by default.

#### Use SMDR-UCD Message Monitor Option

SMDR messages or UCD messages can be transmitted to the OfficeServ Link from the iDCS Key telephone system. The SMDR / UCD messages provide call or groups related information through the SMDR-UCD Message Monitor program.

| <b>3</b> | OfficeServ Link          |
|----------|--------------------------|
| *        | SMDR-UCD Message Monitor |
| ۲        | Switch Message Monitor   |
| 11       | License Tools            |

SMDR / UCD message monitoring program

For communications to the SMDR-UCD message-monitoring program, port number '6002' is specified by default.

## SMDR / UCD Message External Send Option

The OfficeServ Link provides a port capable of transmitting SMDR or UCD messages to an external application. The external application receives SMDR or UCD messages from the OfficeServ Link using port 6003 by default.

## **OfficeServ Call + Function Support Option**

This function is currently not supported and is provided for future development only.

## **OfficeServ Link Status Message Print Option**

Use of this option is reserved for troubleshooting when instructed by a Samsung Support Engineer and should not be selected during normal operation.

## **OfficeServ Link Language Option**

The OfficeServ Link supports English and Korean language,

## Switch Link Recovery Try Count

In the event that OS Link loses connection to the iDCS system, this counter will determine how many times OS Link will reattempt to connect to the iDCS system.

## **Recovery Try Time Period (Min 1-255)**

The recovery time will determine how long OS Link will wait between the connection attempts to the iDCS system. By default OS Link will retry every 1 Minute until the "Switch Link Recovery Try" counter is exceeded.

# Using OfficeServ Link

# **Connecting OfficeServ Link**

Click on the [CONNECT] button after you have completed the configuration to connect the OfficeServ Link application gateway to the iDCS key telephone system.

**NOTE:** Ensure the iDCS key telephone system IP Address has been specified in MMC 830. This IP address should be the same IP Address entered in the communication environment of OfficeServ Link.

Clicking on the [CONNECT] button will generate the following dialog box on the screen.

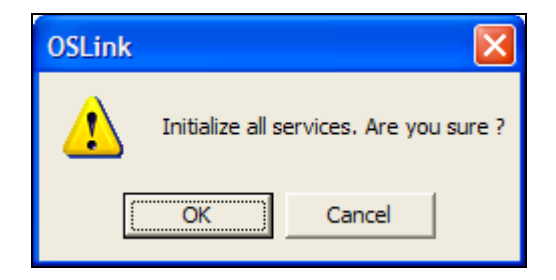

Click on the [OK] button, the OfficeServ Link will now attempt to connect to the iDCS key telephone system using the established communication environment.

As soon as the connection process to the iDCS key telephone system has successfully completed, the following status messages will appear on the screen.

| -Notification Message V | ïew                                                                             |   |
|-------------------------|---------------------------------------------------------------------------------|---|
| Time                    | Information                                                                     |   |
| 🗜 Jul 21 2003 10:14     | Initializing the switch connection                                              |   |
| 📳 Jul 21 2003 10:14,    | Switch Connection Success, [Switch IP Address - 165,213,88,168, Port No - 5002] |   |
| 🕘 Jul 21 2003 10:14     | Downloading the switch configuration information, please wait,                  |   |
| 🛛 🕘 Jul 21 2003 10:14   | The client connection manager is running successfully,                          |   |
| 🛛 🕘 Jul 21 2003 10:14   | Switch Connection Success!!!                                                    |   |
| 🕘 Jul 21 2003 10:14     | All services are running successfully,                                          | • |
| •                       |                                                                                 | • |

Example - Progress messages connecting to an iDCS key telephone system

The connection state of OfficeServ Link is indicated as follows Link State Connected..., and the AVI picture [ ] in the lower right hand corner begins to move. This indicates the currently connected state is normal. If the animated AVI picture stops moving this indicates that the connection has stopped running or there is an error

**NOTE:** If there is an error in the connection between OfficeServ Link and iDCS key telephone system, error information is displayed in the message pane. The error information of each state is displayed in the status message pane and has a status icon associated to the error type.

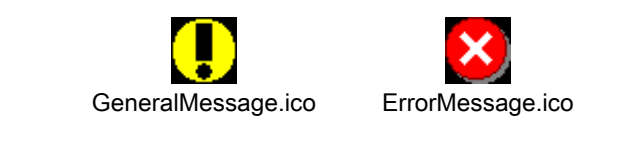

If an error occurs in the connection process, the OfficeServ Link performs an automatic recovery
process until the error is corrected (or up to the internally limited time). If OfficeServ Link cannot
perform the automatic recovery, it notifies administrators that an error has occurred through the
status message pane.

| Tiroo                   |                                                                                       |
|-------------------------|---------------------------------------------------------------------------------------|
| Time                    | mormation                                                                             |
| 🕒 Jul 27 2002 10:4      | The client connection manager is running successfully,                                |
| Jul 27 2002 10:4        | Switch Connection Success!!!                                                          |
| Jul 27 2002 10:4        | All services are running successfully,                                                |
| 🛛 🔀 Jul 27 2002 11:47:6 | Disconnected the switch connection, check the link,                                   |
| 🛛 🔀 Jul 27 2002 11:47:6 | Entering the switch connection automatic recovery procedure, at this time, all client |
| Jul 27 2002 11:47:6     | 1 th(nd) link recovery procedure is executed,                                         |
| Ĩ                       |                                                                                       |

# **Disconnecting OfficeServ Link**

**NOTE:** Disconnecting the OfficeServ Link from the iDCS key telephone system will terminate all client application connected to the OfficeServ Link application.

1. Click on the [Disconnect] button to disconnect OfficeServ Link from the iDCS key telephone system. The following dialog box appears on the screen

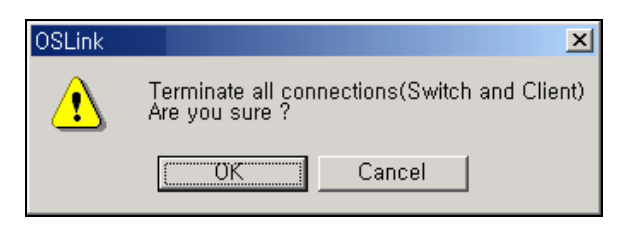

Verify Disconnect

Click on the [OK] button to disconnect.

Disconnection process in progress

Successfully disconnecting the OfficeServ Link from the iDCS key telephone system changes the connection state of OfficeServ Link and indicates it as Link State Disconnected, it also changes the [Disconnect] button from [Disconnect] .to [CONNECT].

# Viewing OfficeServ Link Status

|                          | Port No            | User Type              | Connect State         | Connect Time | Conngaradi |
|--------------------------|--------------------|------------------------|-----------------------|--------------|------------|
|                          |                    |                        |                       |              | Option     |
|                          |                    |                        |                       |              | Connect    |
|                          |                    |                        |                       |              |            |
|                          |                    |                        |                       |              |            |
|                          |                    |                        |                       |              |            |
|                          |                    |                        |                       |              | E.d.       |
| <                        |                    |                        |                       | >            | End        |
|                          |                    |                        |                       |              |            |
| otification Message      | View               |                        |                       |              | Monitor Op |
| Inne<br>DMar 16, 2005 09 | Samsung OfficeServ | Link Version for DCS K | eyphone System Series |              | 🗵 SW MS    |
|                          |                    |                        |                       |              | 🔽 S/U MS   |
|                          |                    |                        |                       |              | 🗹 Send S   |
|                          |                    |                        |                       |              |            |
|                          |                    |                        |                       |              |            |

OfficeServ Link running in inactive mode of user management

## **Connected User List View**

The following is the information shown in the Connected User List View window:

- IP Address: Indicates the IP address of connected client computer.
- **Port No.:** Indicates the TCP/IP port number in use for the connected client computer.
- User Type: Indicates the type of client connected. Example "EasySet"
- **Connection State:** Indicates the connection state. Normal client operations are indicated as "Connected".
- Connected Time: This field indicates the Time and Date the client connected to OS Link.

# Chapter 6

# **Message Monitoring**

Under various conditions it may be necessary to monitor call-processing messages used by OfficeServ Link; two message-monitoring applications are installed when OfficeServ Link is installed.

- 1. Switch Message Monitor
- 2. SMDR /UCD Message Monitor

To monitor such messages, the OfficeServ Link provides two kinds of monitoring programs.

- Call processing message-monitoring program: **SCMonitor.exe** by default this application is installed in [\Program Files\Samsung Electronics\OfficeServ Link].
- SMDR / UCD message monitoring program: SUMonitor.exe by default this application is installed in [\Program Files\Samsung Electronics\OfficeServ Link].

# Switch Message Monitor Program

Many kinds of messages are transmitted and received between OfficeServ Link and the iDCS key telephone system. OfficeServ Link and other applications such as **OfficeServ EasySet**, **OfficeServ Call, and OfficeServ Operator** are running on individual user's computer. The switch message-monitoring program allows you to monitor the call processing messages of each application that is currently connected to the OfficeServ Link.

## Running the Switch Message Monitor (SCMonitor.exe)

| <b>*</b> | OfficeServ Link          |
|----------|--------------------------|
| \$       | SMDR-UCD Message Monitor |
| ۲        | Switch Message Monitor   |
| 11       | License Tools            |

Running the Switch Message Monitor Program

After launching the Switch Message Monitor program (SCMonitor.exe), the following dialog box appears on the screen.

| Environment Configuration       |                   |  |  |  |
|---------------------------------|-------------------|--|--|--|
| Server IP Address :             | 1.1.1.1           |  |  |  |
| Server Port No :                | 6001              |  |  |  |
| Access Password :               |                   |  |  |  |
| 🔽 Use Message Auto Clear Option |                   |  |  |  |
| 1000 lines                      | will be displayed |  |  |  |
| 🔽 Use Message File Save Option  |                   |  |  |  |
| Language Option                 |                   |  |  |  |
| English                         |                   |  |  |  |
| Cancel                          |                   |  |  |  |

Environment Setup of Switch Message Monitor Program

# **Environment Configuration**

#### Server IP Address:

Enter the TCP/IP address of the computer that OfficeServ Link is installed on.

#### Server Port No.:

Enter the TCP/IP port number specified in the "Use switch message monitoring Port No." field found in the Message Monitor / Save option setting of the OfficeServ link Option setup. The default port number is **6001** 

#### Access Password:

Enter the OS Link Message Monitor password. This password is set in OS Link under the configuration options.

#### Use Message Auto Clear Option:

If you activate this option, you will need to specify the maximum number of lines (messages) that will be held in memory before invoking the first in first out process.

#### **Use Message File Save Option**

This option allows you to save the monitored messages to a text file for future reference.

#### Language Option

The monitoring programs support two languages: English and Korean.

| CTI Message Mo     | nitor                                                             |               |
|--------------------|-------------------------------------------------------------------|---------------|
| Switch Message Vie | Message Contents                                                  | Config        |
|                    |                                                                   | Start Monitor |
|                    |                                                                   | Stop Monitor  |
|                    |                                                                   | End           |
|                    |                                                                   | Clear View    |
| Server IP          | 1.1.1.1 Port No 6001 Link Disconnected Auto Clear On File Save On | SAM SUH C     |

Main Window of Switch Message Monitor

#### Switch Message View

Shows all call processing messages received by the OfficeServ Link. All call processing messages are indicated by those messages being received from the client applications to the iDCS key telephone system and those being transmitted from the iDCS key telephone system to the client applications.

## To Start a Monitoring Session

The [**Start Monitor**] button starts the monitoring of messages between the OfficeServ Link and the iDCS key telephone system.

## To Stop a Monitoring Session

Click on the [Stop Monitor] button to stop the monitoring session.

Click on the [**Clear View**] button to delete all messages that are currently being displayed in the "Switch Message View" pane. This action has no impact on the "Use Message File Save Option".

# SMDR / UCD Message Monitoring Program

The iDCS Key telephone system can provide SMDR messages and UCD messages for collection and processing by an external application. From time to time it may be necessary to monitor these messages by running the SMDR/UCD Message Monitoring Program.

## Running the SMDR / UCD Message Monitor (SUMonitor.exe)

| <b>3</b> | OfficeServ Link          |
|----------|--------------------------|
| *        | SMDR-UCD Message Monitor |
| ۲        | Switch Message Monitor   |
| 1        | License Tools            |

Executing the SMDR / UCD Message Monitor

After launching the SMDR / UCD Message Monitor Program, the following dialog box appears on the screen.

| Environment Configuration          |  |  |  |
|------------------------------------|--|--|--|
| Server IP Address : 1.1.1.1        |  |  |  |
| Server Port No : 6002              |  |  |  |
| Server Password :                  |  |  |  |
| 🔽 Use Message Auto Clear Option    |  |  |  |
| 1000 lines will be displayed       |  |  |  |
| Use SMDR Message File Save Option  |  |  |  |
| 🔽 Use UCD Message File Save Option |  |  |  |
| Language Option                    |  |  |  |
| English                            |  |  |  |
| OK Cancel                          |  |  |  |

Setup of SMDR / UCD Message Monitor Environment

After completion of the environment configuration setup, click the [OK] button to show the main window of the SMDR / UCD Message Monitor (SUMonitor.exe).

## **Environment Configuration**

• Server IP Address:

Enter the TCP/IP address of the computer that OfficeServ Link is installed on.

#### • Server Port No.:

Enter the TCP/IP port number specified in the "Use SMDR/UCD message monitoring Port No." field found in the Message Monitor / Save option setting of the OfficeServ link Option setup. The default port number is **6002** 

#### • Server Password:

Enter the OS Link Message Monitor password. This password is set in OS Link under the configuration options

#### Use Message Auto Clear Option

If you activate this option, you will need to specify the maximum number of lines (messages) that will be held in memory before invoking the first in first out process.

#### Use SMDR Message File Save Option

This option allows you to save the monitored messages to a text file for future reference.

#### Use UCD Message File Save Option

This option allows you to save the monitored messages to a text file for future reference.

#### Language Option

The monitoring programs support two languages: English and Korean.

| * | * SMDR / UCD Message Monitor |                                                           |               |  |  |  |
|---|------------------------------|-----------------------------------------------------------|---------------|--|--|--|
|   | SMDR Message View            |                                                           |               |  |  |  |
|   | Time                         | Message Contents                                          | Config        |  |  |  |
|   |                              |                                                           | Start Monitor |  |  |  |
|   |                              |                                                           | Stop Monitor  |  |  |  |
|   | <                            |                                                           | Clear SMDR    |  |  |  |
|   | UCD Message View             |                                                           |               |  |  |  |
|   | Time                         | Message Contents                                          | Clear UCD     |  |  |  |
|   |                              |                                                           |               |  |  |  |
|   |                              |                                                           | End           |  |  |  |
|   |                              |                                                           |               |  |  |  |
|   | <                            |                                                           | SAMEUNE       |  |  |  |
| Γ | Server IP 1.1.1.1            | Port No 6002 Link Disconnected Auto Clear On Save SMDR On | Save UCD On   |  |  |  |

Main Window of SMDR / UCD Message Monitor

## **SMDR Message View**

This window indicates the current SMDR messages.

## **UCD Message View**

This window indicates the current UCD messages.

# **To Start a Monitoring Session**

The [**Start Monitor**] button starts the monitoring of SMDR/UCD messages between the OfficeServ Link and the iDCS key telephone system.

Click on the [Stop Monitor] button to stop the monitoring session.

Click on the [Clear SMDR] or [Clear UCD] buttons to delete all messages that are currently being displayed in the "Message View" panes. This action has no impact on the "Use Message File Save Option".

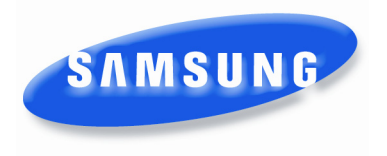

## **Software License Agreement & Limited Warranty**

## For OfficeServ CTI Applications for iDCS Keyphone Series

## **IMPORTANT, READ CAREFULLY**

This Samsung End-User License Agreement (EULA) is a legal binding agreement between you (either an individual or an entity) and Samsung for Samsung software product identified above, which includes computer software and may include printed material, and "online" or electronic documentation ("SOFTWARE"). By installing, using the SOFTWARE, you indicate your acceptance of this Samsung License Agreement. If you do not agree to the terms of this License Agreement, please do not install or use the enclosed SOFTWARE.

#### SOFTWARE LICENSE

The SOFTWARE is protected by copyright laws and international copyright treaties, as well as other intellectual property laws and treaties.

- 1. GRANT OF LICENSE. This License Agreement grants you following rights:
  - a. SOFTWARE: Samsung grants to you a personal, non-exclusive license to make and use one (1) copy of the SOFTWARE accompanying this Agreement on any single computer, provided the SOFTWARE is in use on only one computer at any time. If you have multiple Licenses for the SOFTWARE, then at any time you may have as many copies of the SOFTWARE in use as you have Licenses.
  - b. Electronic Documents: Solely with respect to electronic documents included with the SOFTWARE, you may make an unlimited number of the copies, provided that such copies shall be used only for internal purpose and you shall not publish or distribute such to any third party, without Samsung Electronics Co., LTD. written and expressed consent.
  - c. Limitation on Reverse Engineering, Decompilation, Disassembly: You shall not reverse engineer, decompile or disassemble the SOFTWARE, except to the extent that this restriction is expressly prohibited applicable law.
  - d. Separation of Components: The SOFTWARE is licensed as a single product. Its component parts may not be separated for use on more than one computer.
  - e. Rental: You may not rent, lease and/or lend the licensed SOFTWARE.
  - f. Support Services: Samsung may provide you with support services related to the SOFTWARE, according to Samsung policies and programs and in for the country in which the SOFTWARE was purchased. With respect to technical information you provide to Samsung as part of the support services, Samsung may use such information for its business purpose, including for product support and development. Samsung will not utilize such technical information in a form that personally identifies you.
  - g. SOFTWARE Transfer: You may permanently transfer all of your rights according to this agreement, provided you retain no copies, you transfer all of the SOFTWARE, and the recipient agrees to the terms of this agreement by notifying in writing to authorized Samsung VAR, outfit and/or dealer in which the SOFTWARE was purchased. And including all prior versions of SOFTWARE, if the SOFTWARE is an upgrade.
  - h. Termination: Without prejudice to any other rights, Samsung may terminate this agreement if you fail to comply with the terms and condition of this agreement. In such event, you must destroy all copies of the SOFTWARE and all of its component parts.

#### 2. SOFTWARE ACTIVATION

Software Activation; Samsung will provide a software activation code that will allow use of the purchased OfficeServ CTI products. The activation code will be associated with the MAC address of the LAN interface of the Samsung telephone system. In the event of hardware failure associated with the LAN interface Samsung will issue a replacement software activation code when requested by a Samsung authorized dealer. In the event that a replacement software activation code is issued the defective hardware associated with the original software activation code is not returned to Samsung. If the hardware associated to the software activation code is not returned to Samsung by the dealer the dealer will be billed for the original purchase price of the OfficeServ CTI application.

#### 3. UPGRADES & COPYRIGHT

- a. Upgrade: If the SOFTWARE is an upgrade of a component of a package of software programs that you licensed as a single product, the SOFTWARE may be used and transferred only as an part of that single product package and may not be separated for use on more than one computer.
- b. Copyright: The SOFTWARE is owned by Samsung or its suppliers and protected by copyright laws and international treaty provisions. Therefore, you must treat the SOFWARE like any other copyrighted material except that you may install the SOFTWARE on a single computer provided you keep the original solely for backup or archival purpose. You may not copy the printed materials accompanying the SOFTWARE.

#### LIMITED WARRANTY

Samsung warrants that (a) the SOFTWARE will perform substantially in accordance with the accompanying written materials for a period of ninety (90) days from the date of receipt, and (b) any Samsung supplied hardware accompanying the SOFTWARE will be free from defects in materials and workmanship under normal use and service for a period of one(1) year from the date of receipt. During the warranty periods specified above, Samsung will replace or repair any software or hardware found to be defective. Warranty claims should be made through the Samsung dealer from whom the products were purchased, and must be made within the applicable warranty period.

#### NO OTHER WARRANTIES

TO THE MAXIMUM EXTENT PERMITTED BY THE APPLICABLE LAW, SAMSUNG DISCLAIMS ALL OTHER WARRANTIES, EITHER EXPRESS OR IMPLIED, INCLUDING BUT NOT LIMITED TO IMPLIED WARRANTIES OF MERCHANTABILITY AND FITNESS FOR PARTICULAR PURPOSE, WITH RESPECT TO THE SOFTWARE, THE ACCOMPANYING PRODUCT MANUAL(S) AND WRITTEN MATERIALS, AND ANY ACCOMPANYING HARDWARE.

#### NO LIABILITY FOR DAMAGES

TO THE MAXIMUM EXTENT PERMITTED BY APPLICABLE LAW, IN NO EVENT SHALL SAMSUNG OR ITS SUPPLIERS BE LIABLE FOR ANY DAMAGES WHATSOEVER (INCLUDING, WITHOUT LIMITATION, DAMAGES FOR LOSS OF BUSINESS PROFITS, BUSINESS INTERRUPTION, LOSS OF BUSINESS INFORMATION, OR ANY OTHER PECUNIARY LOSS) ARISING OUT OF THE USE OF OR INABILITY TO USE THE SOFTWARE PRODUCT, EVEN IF SAMSUNG HAS BEEN ADVISED OF THE POSSIBILITY OF SUCH DAMAGES. Samsung Telecommunications America, L.P.